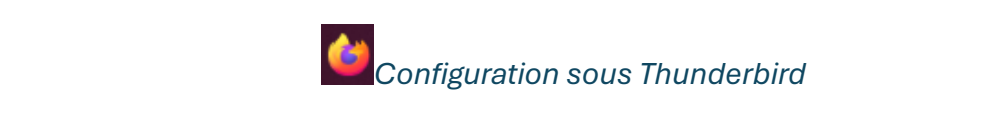

## 1/ Dans un navigateur web

Allez sur moncompte.centralesupelec.fr, puis authentifiez-vous :

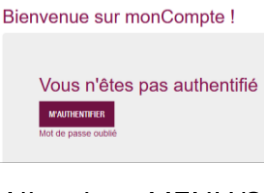

Allez dans MENU/SERVICES NUMERIQUES/VOTRE MESSAGERIE :

| × MENU                  |
|-------------------------|
| > FICHE PERSONNELLE     |
| ✓ SERVICES NUMÉRIQUES   |
| VOTRE WIFI              |
| VOTRE MESSAGERIE        |
| VOTRE AGENDA/CALENDRIER |
| IMPRIMEZ                |
| > MOT DE PASSE          |
| SE DÉCONNECTER          |

Vous trouverez ici toutes les informations concernant votre compte qu'il faudra renseigner dans Thunderbird par la suite.

## 2/ Dans Thunderbird

| Dans élément à configurer, choisir E-mail :                                                                                                    |                                       | Choisir l'élément à configurer |  |  |
|----------------------------------------------------------------------------------------------------|---------------------------------------|--------------------------------|--|--|
|                                                                                                    |                                       | 🖂 E-mail                       |  |  |
| Configurez votre adresse e-mail existan<br>Pour utiliser votre adresse e-mail actuelle, remplissez vos identifiants.<br>Thunderbird recherchera automatiquement une configuration fonctionnu | NTE<br>elle et recommandée du serveur |                                |  |  |
| Votre nom complet                                                                                                    |                                       |                                |  |  |
| Prénom NOM ()                                                                                                    |                                       |                                |  |  |
| Adresse e-mail                                                                                                    |                                       |                                |  |  |
| Prenom.nom@centralesupelec.fr ()                                                                                                    |                                       |                                |  |  |
| Mot de passe                                                                                                    |                                       |                                |  |  |
|                                                                                                    | ) 🦉                                   |                                |  |  |
| ✓ Retenir le mot de passe                                                                                                    | G                                     |                                |  |  |
| Configuration manuelle Annuler Continuer We informations d'identification ne sont conservées que localement, sur votre                                                                       | I                                     |                                |  |  |

Remplissez les 3 zones de champs suivants puis cliquez sur Configuration Manuelle.

Rentrer les informations de votre compte de la façon suivante :

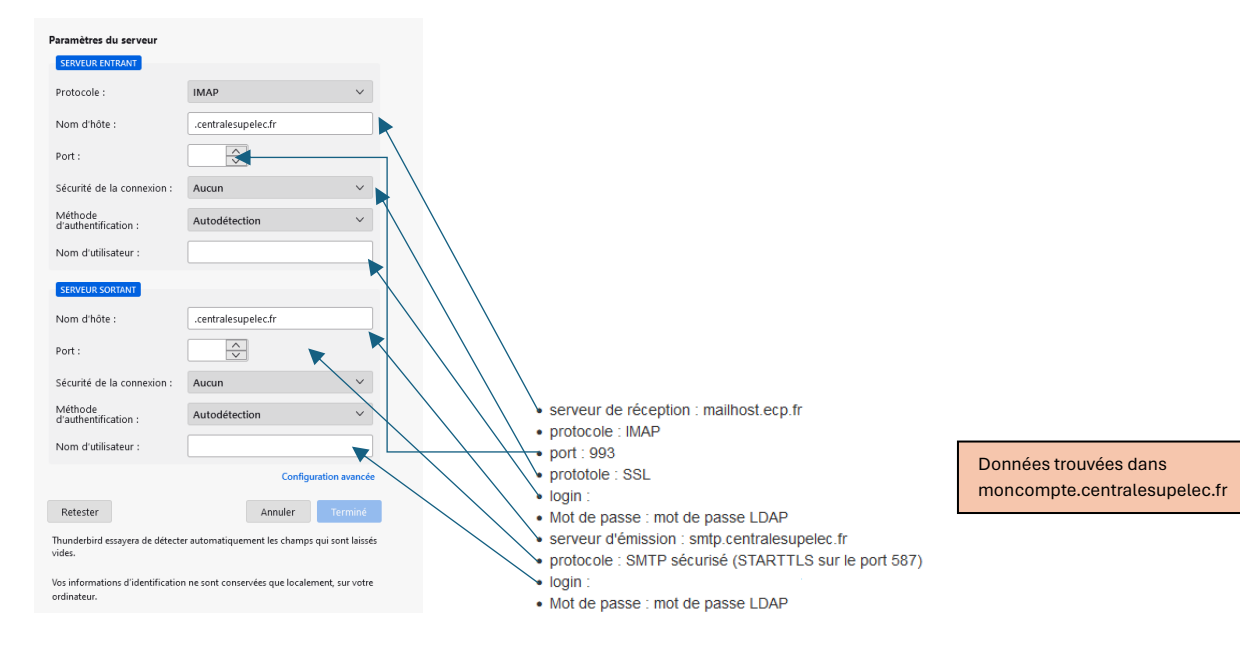

Ensuite, appuyez sur Retester, le message suivant va apparaitre :

 Les paramètres suivants ont été trouvés en sondant le serveur donné :

Le bouton Terminé va passer de Terminé à Terminé. Cliquez sur « Terminé » et l'installation sera finie.

(Ici, on pourra mettre le lien vers la configuration de l'annuaire LDAP pour les contacts que je préfère mettre dans un document à part).